# Последовательность действий для работы в Service Module

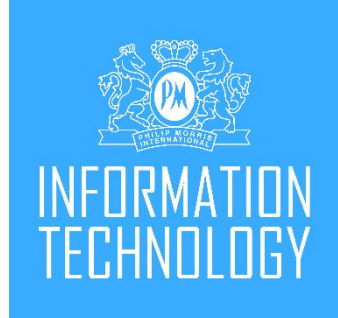

Инструкция по созданию замен в TSA

### Зачем это нужно?

- 1. Теперь нет необходимости создавать case в DCS при оформлении замены клиенту, а также проверять «условия» замены устройства в разных вкладках.
- 2. Создание кейсов на замену в TSA поможет проверить всю необходимую информацию при оформлении замены в одном месте и быстро ее оформить.
- 3. Нет необходимости делать перемещения на склад брака в 1С (все будет автоматически)
- 4. Нет необходимости отвязывать и привязывать устройства в системах (DCS)
- 5. Автоматическая проверка на доступность не гарантийных замен

#### Не гарантийная поломка в рамках программы Care PLUS

\*Теперь мы не привязываемся к версии устройства, не гарантийная замена распространяется на каждое зарегистрированное устройство в гарантийный период (как на кит, так и на отдельные элементы)

| Было                                                                                                    | Стало                                                                                            |
|----------------------------------------------------------------------------------------------------|--------------------------------------------------------------------------------------------------|
| Одна бесплатная замена при не гарантийной поломке на одного пользователя на каждую версию (поколение) устройства | Одна бесплатная замена при не гарантийной поломке на <u>каждое зарегистрированное устройство</u> |
|                                                                                                    | ( <u>на каждый элемент</u> : и на Зарядное Устройство,<br>и на Держатель)                        |

#### Примеры «стало»

#### Пример:

У клиента 4 зарегистрированных устройства 2.4+ в УЗ = у клиента есть 4 возможности заменить устройство по GoodWill китом (или 4 раза заменить отдельно держатель и 4 раза заменить отдельно ЗУ).

#### Пример:

У клиента 2.4+, он сломал нагревательный элемент, успешно оформил Goodwill отдельно на держатель.

Пришел через месяц, сломал крышку на ЗУ: не гарантийная замена работает на ЗУ.

#### Пример:

У клиента была замена 3 DUO китом (поломка ЗУ) = в последующем, на этот кит не гарантиная замена на держатель недействительна.

### О программе Care PLUS

#### ДОПОЛНИТЕЛЬНЫЕ ПРЕИМУЩЕСТВА И УСЛУГИ УЖЕ ДОСТУПНЫ!

Откройте для себя новые возможности при регистрации!

Что такое IQOS Care Plus? Мы разработали программу IQOS CARE PLUS, которая предоставляет дополнительные преимущества и услуги. Какие именно?

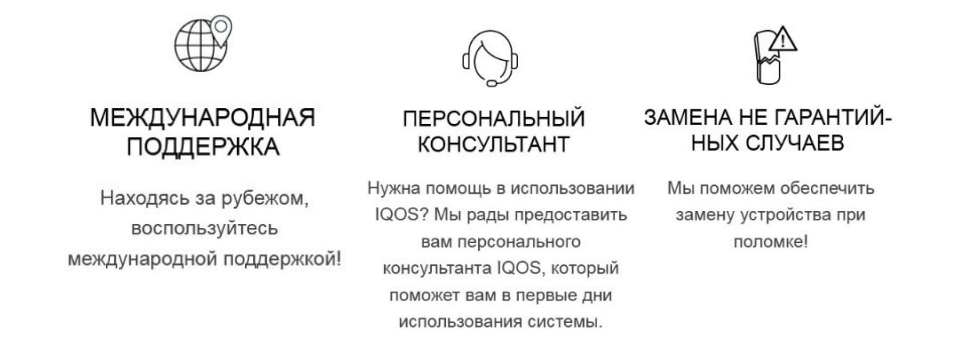

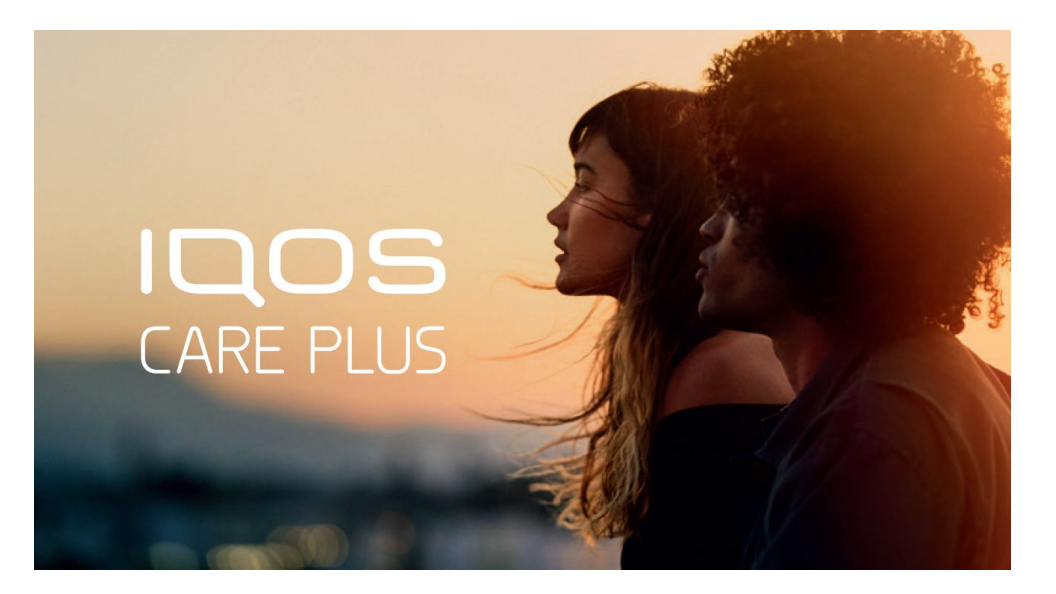

Дата запуска: 24/01/2020

Как я могу стать участником программы IQOS Care Plus?

Участником может быть любой совершеннолетний пользователь системы IQOS, который:

 является зарегистрированным в базе данных (TSA/DCS)
имеет не менее одного зарегистрированного устройства IQOS с не истекшим гарантийным сроком.

### 1. Авторизуйтесь в TSA: https://shop.iqosclub.kz/

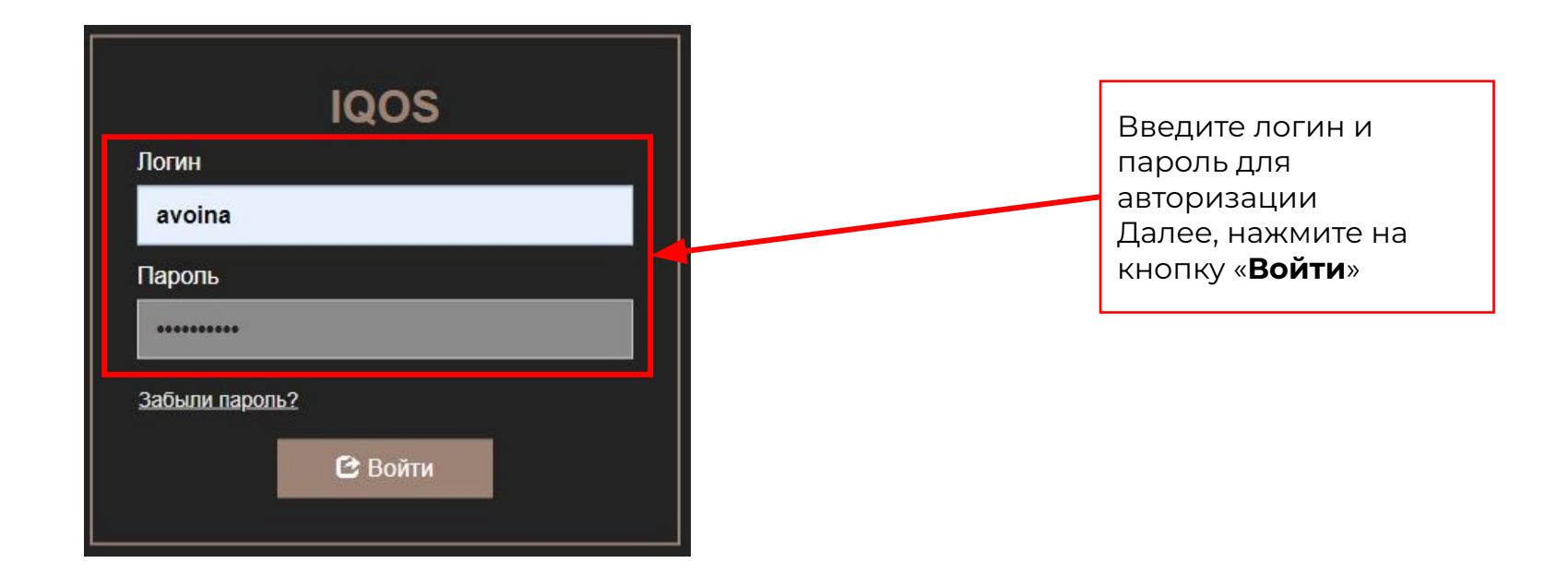

### 2. Перейдите во вкладку «IQOS SE FLOW»

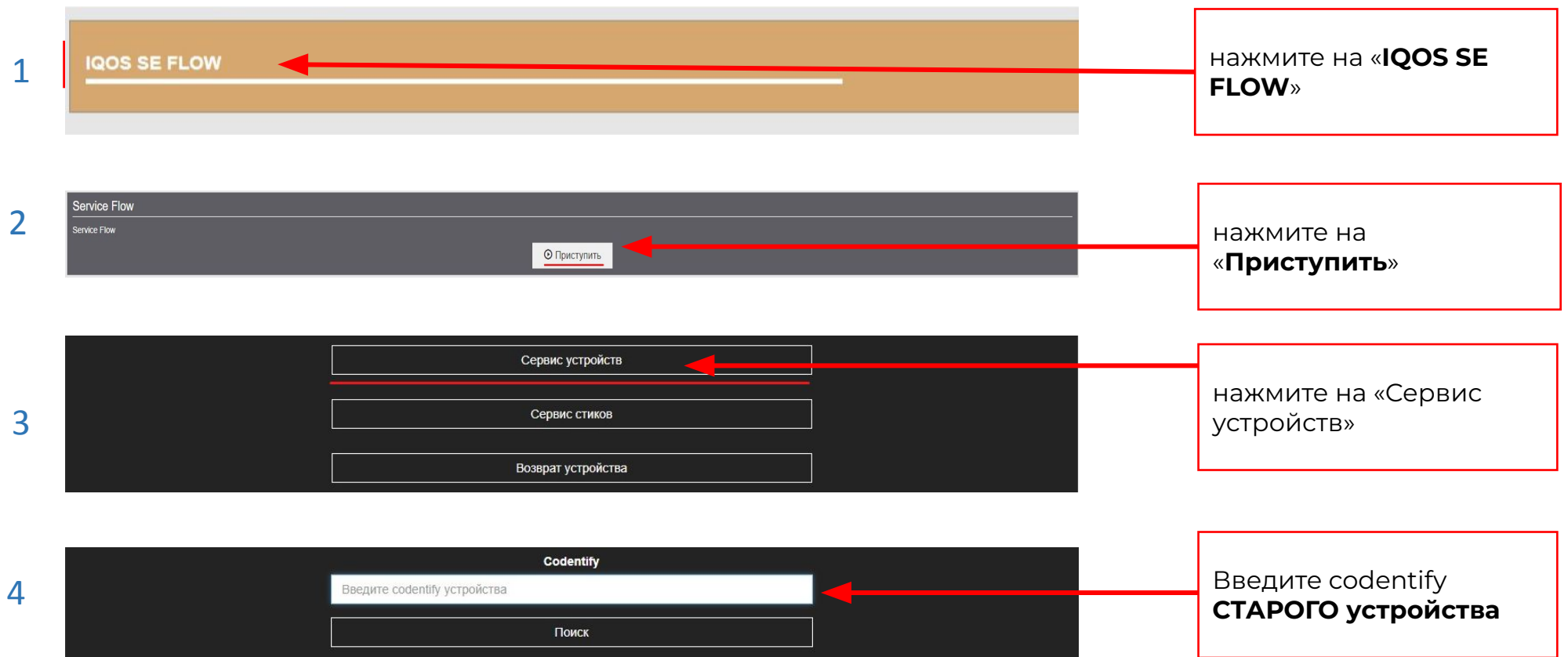

#### Информация об устройстве Проверьте тип Тип устройства Holder устройства Поколение устройства Проверьте держатель DK000196.02 Артикул устройства и зарядное устройство Продан Статус устройства с тем, что у вас на Номер коробки 4SAJKJQKAWAA руках: комплект или Номер зарядного устройства TRW9A57ABM26PY нет TWEURPA2P1U405 Номер держателя 16.02.2019 Дата производства Special program Дата истечения Информация о гарантии гарантийного срока -Дата истечения гарантийного срока проверить Дата производства устройства 16.02.2019 08.04.2019 Дата покупки устройства Проверить статус Good Will Goodwill Информация о потребителе, который купил устройство Проверить на кого ΦИΟ Даян Нурахметов зарегистрировано иин 951213351181 устройство и кто Номер телефона +77082599138 обратился на сервис Email nurahmetov dayan95@mail.ru фактически 07.11.2019 Дата регистрации ECOM Канал регистрации

3. Внимательно проверьте информацию по устройству

#### Важные поля:

«На кого зарегистрировано», «Дата истечения гарантийного срока», «GoodWill» (Доступен/Не доступен, ID кейса, в котором был использован Good Will)

Если устройство зарегистрировано на другого человека, оформляем замену на него, а потом перерегистрируем на того, кто обратился

### 3. Внимательно проверьте информацию по устройству

| Информация об устройстве                           |                       |  |
|----------------------------------------------------|-----------------------|--|
| Тип устройства                                     | Charger               |  |
| Поколение устройства                               |                       |  |
| Артикул устройства                                 | DK000196.02           |  |
| Статус устройства                                  | Ожидает продажи       |  |
| Номер коробки                                      | RQ18VMPZCKLP          |  |
| Номер зарядного устройства                         | T482J3GFZH0JXG        |  |
| Номер держателя                                    | TRYHPASFF0SVZT        |  |
| Дата производства                                  | 16.02.2019            |  |
| Special program                                    | Да                    |  |
|                                                    |                       |  |
|                                                    | Информация о гарантии |  |
| Дата истечения гарантийного срока                  | 16.05.2020            |  |
| Дата производства устройства                       | 16.02.2019            |  |
| Дата покупки устройства                            |                       |  |
| Good Will                                          | Доступен              |  |
| Информация о потребителе, который купил устройство |                       |  |
| ФИО                                                |                       |  |
| иин                                                |                       |  |
| Номер телефона                                     |                       |  |
| Email                                              |                       |  |
| Дата регистрации                                   |                       |  |
| Канал регистрации                                  |                       |  |

Если во время проведения операции замены устройства через TCA, поле **«Информация о потребителе, который купил устройство»** пустое и устройство в статусе ожидает продажи, то необходимо привязать устройство к владельцу, а затем осуществлять замену

### 4. Экран диагностики

выбор кода ошибки (Subject Code), информация по ошибке

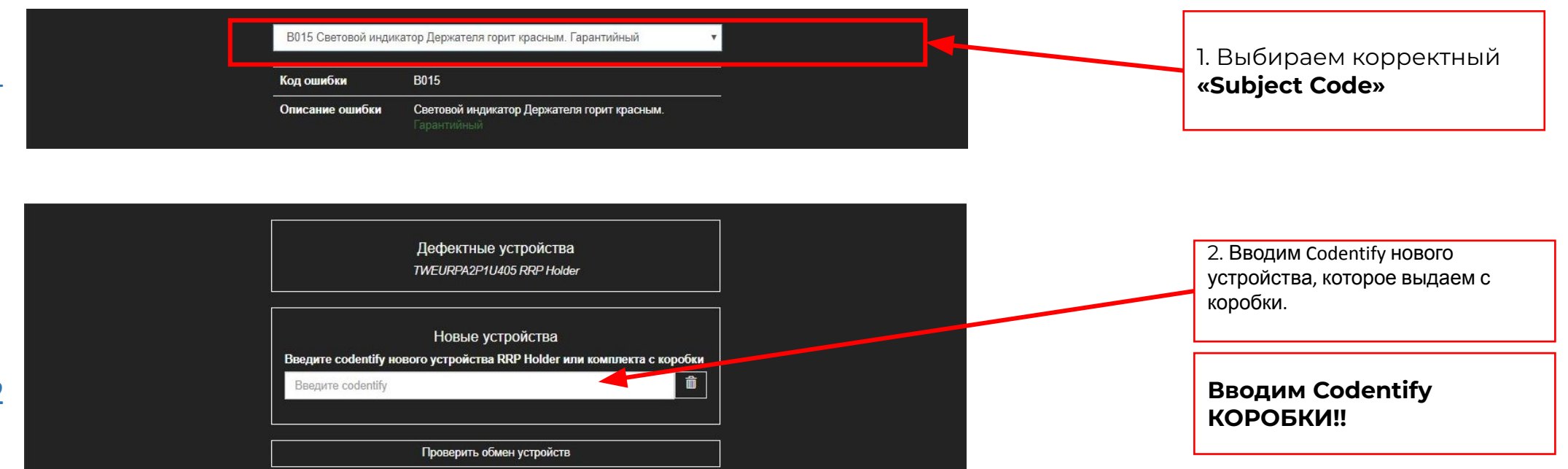

#### Важно:

Если замену проводим на комплект, то нужно ввести Codentify Charger-а из старого комплекта и выбрать код ошибки для него

Если клиенту оформили замену китом, в связи с тем, что SLU нет на стоке, то выбираем код ошибки D001 на исправный элемент (например: в связи с отсутствием на стоке отдельно держателей на 2.4+, мы меняем клиенту комплектом. Далее на неисправный держатель выбираем код ошибки C002, а на исправное зарядное устройство D001)

### 5. Проверка

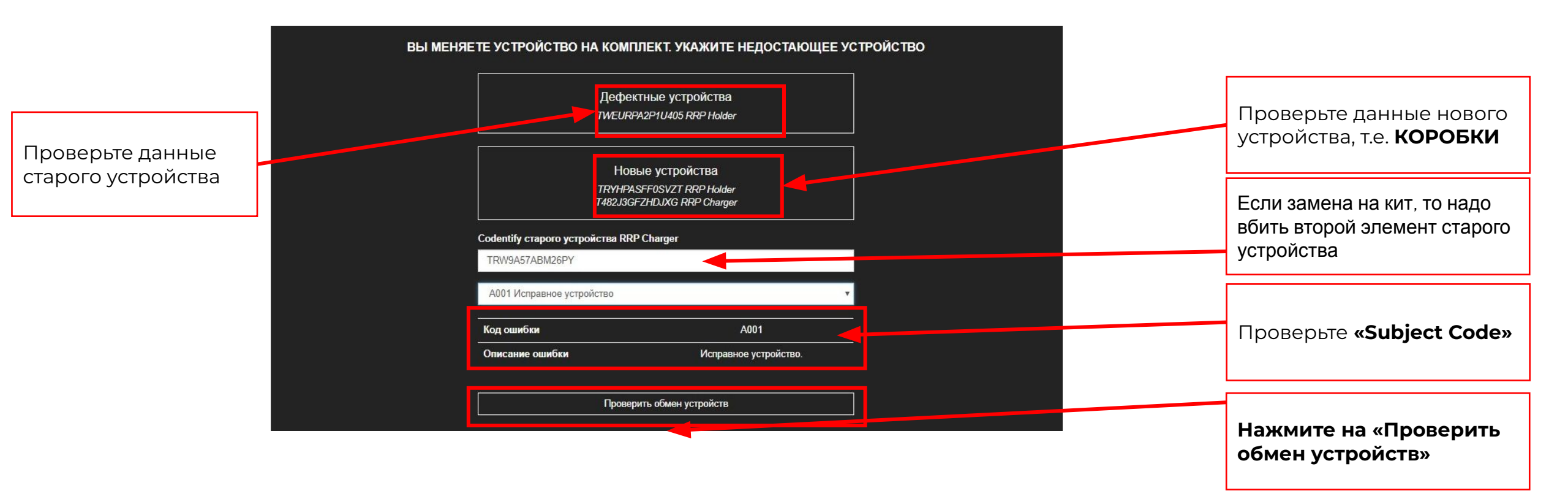

## 6. Проверка кода нового продукта по codentify устройства / коробки

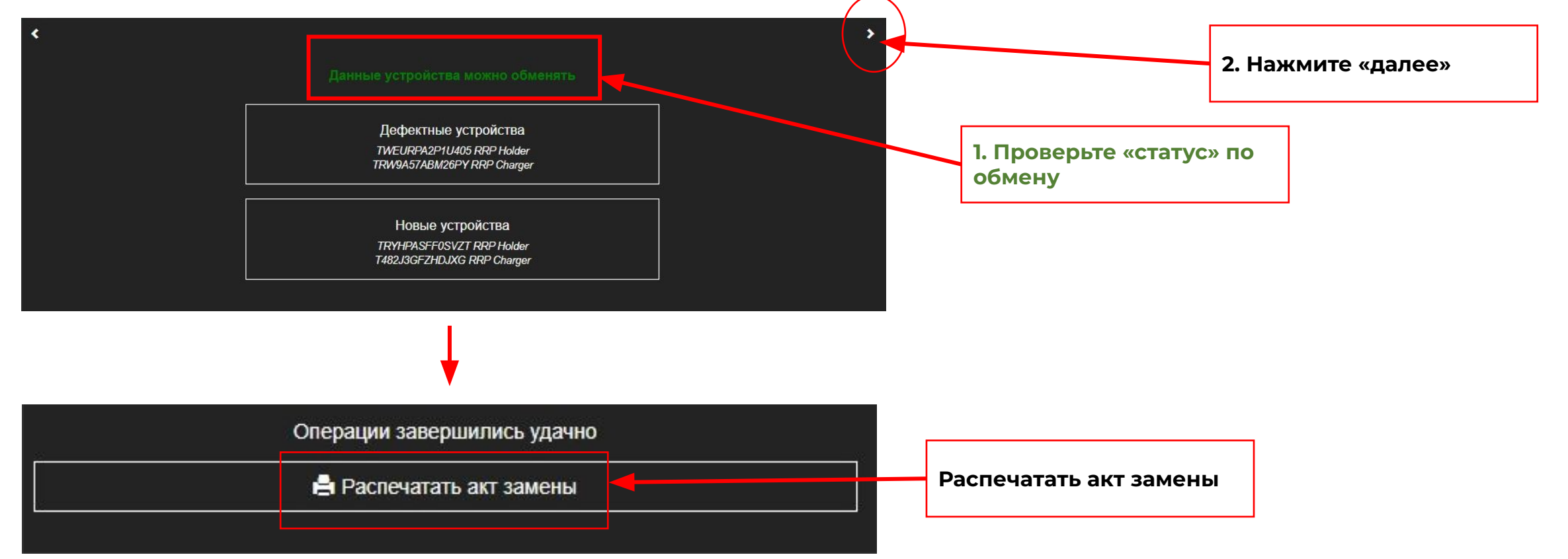

7. После успешного оформления замены

Автоматически создается:

- Case B DCS
- DCS order
- Перепривязка в DCS, 1C и TSA
- •1С перемещение

Зайдите в 1С и проверьте создалось ли перемещение на склад брака корректно

#### Ошибки при проведение замены и их описание

| Устройств не найдено!                       | Проверить корректность ввода Codentify, уточнить страну где приобрели устройство |
|---------------------------------------------|----------------------------------------------------------------------------------|
| ПОКОЛЕНИЕ УСТРОЙСТВА НЕ ПОДХОДИТ ДЛЯ ОБМЕНА | Проверить поколение нового устройства, выдаваемого на замену                     |
| УСТРОЙСТВО ПРЕДНАЗНАЧЕНО ДЛЯ ЛЕНДИНГА       | Устройство предназначено для Аренды                                              |
| УСТРОЙСТВО ИМЕЕТ СТАТУС ВОЗВРАЩЕН           | Устройство уже было возвращено                                                   |

### Ошибки при проведение замены и их описание

| ТИП УСТРОЙСТВ НЕ СОВПАДАЕТ                        | Нельзя менять Holder на Charger           |
|---------------------------------------------------|-------------------------------------------|
| СРОК ДЕЙСТВИЯ ГАРАНТИИ ИСТЕК                      | Истек срок действия гарантии              |
| ЗАМЕНА ПО ПРОГРАММЕ GOODWILL УЖЕ БЫЛА ПРОИЗВЕДЕНА | Устройство уже было заменено по Good Will |